665 Mainstream Drive, 2nd FloorNashville, TN 37243(615) 532-3202 local or 1-800-778-4123 nationwide

## Applying for an National Provider Identifier Number (NPI)

All healthcare providers should have a unique identifier, known as a National Provider Identifier (NPI). Once you have a valid APRN/PA Tennessee license number, you may apply for an NPI. Go to this site to apply: <u>https://nppes.cms.hhs.gov/NPPES/StaticForward.do?forward=static.npistart</u> They will send your NPI number via email within 1-2 days. Please save this email copy for your records and send a copy to Vanderbilt Credentialing Services.

# National Plan & Provider Enumeration System (NPPES)

The VMG Business Office – NPPES Process for Providers

NPPES: (https://nppes.cms.hhs.gov/#/)

To access NPPES website **Click** on the link above.

Login using your username and password. Then **Select** Sign In.

(If it has been awhile since you have logged on to your NPPES account, it may divert you to the CMS I&A system to update your information. If it does, you will need to update your password and complete your profile, if required. You do not need to answer any question beyond that. Once your information is updated you will logout and then log back into NPPES.)

| Rational Rins & Provider Enumeration System                                                                                                    | Q SEARCH NPI REGISTRY                                                                                                    | ELP |
|----------------------------------------------------------------------------------------------------|----------------------------------------------------------------------------------------------------|-----|
| Registered User Sign In<br>Log in to view/update your National Provider Identifier (NPI) record.<br>User ID<br>March User ID, used to access NPPES, EHR & PECOS<br>Password<br>SIGN IN<br>FORGOT USER ID OR PASSWORD? | <section-header><section-header><section-header><section-header><section-header><section-header><section-header><image/><image/><image/><image/><text><text><text><text></text></text></text></text></section-header></section-header></section-header></section-header></section-header></section-header></section-header> |     |
| *If your User ID is associated with a large number of providers, you could experience a<br>small delay while the application retrieves all NPPES profile related information                                          |                                                                                                    |     |
| ANNOUNCEMENTS Welcome to the New NPPESI                                                                                                    | C. A. C. C. C. C. C. C. C. C. C. C. C. C. C.                                                                                                    | >   |

©Vanderbilt University Medical Center, Updated May 2018, More Information can be found at: VanderbiltOAP.com

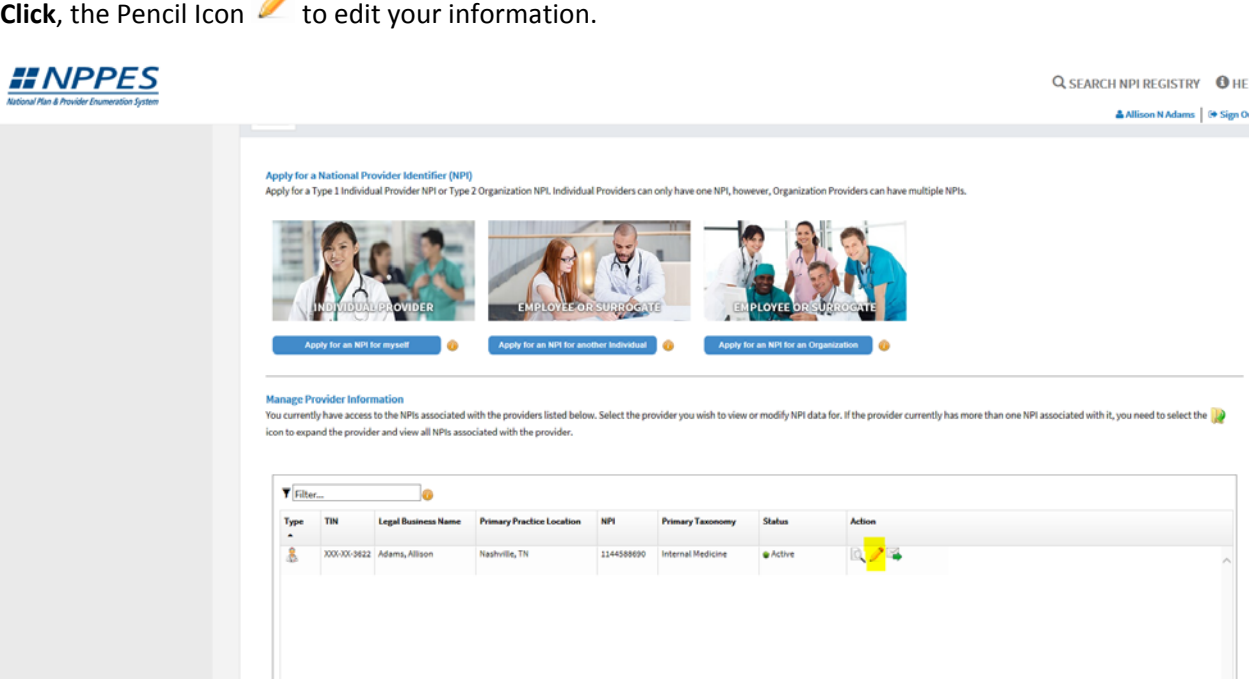

The first screen it brings you to is the provider's personal information, confirm it is completed correctly and that the Sole Proprietor is marked No. Then **Click** Next.

| Rational Plan & Provider Enumeration System |                                                                                                 |                  |                 |                  |                                                                                                    |         |             | <b>Q</b> SEAR | Allison N Adams    | ( 🚯 HI |
|---------------------------------------------|-------------------------------------------------------------------------------------------------|------------------|-----------------|------------------|----------------------------------------------------------------------------------------------------|---------|-------------|---------------|--------------------|--------|
|                                             | Prefic: First:                                                                                  |                  | Middle:         |                  | Last:                                                                                                    |         | Suffix:     |               |                    |        |
|                                             | - 🖌                                                                                             |                  |                 |                  | <b>m</b>                                                                                                    |         |             | ~             |                    |        |
|                                             | Type of Other Name:                                                                             | Credential(s):(M | 1D, DO, etc.)   |                  |                                                                                                    |         |             |               |                    |        |
|                                             | Former Name                                                                                     |                  |                 |                  |                                                                                                    |         |             |               |                    |        |
|                                             | Other Identifying Information:                                                                  |                  |                 |                  |                                                                                                    |         |             |               |                    |        |
|                                             | * Date of Birth: 🔒                                                                              | * TIN Type:      |                 | * Tax Identifica | ation Number(TIN): 🔒                                                                                             |         |             |               |                    |        |
|                                             |                                                                                                 | SSN              | ~               |                  |                                                                                                    |         |             |               |                    |        |
|                                             | * State of Birth:(If U.S.) 🔒                                                                    |                  | Country of Birt | h: 🔒             |                                                                                                    |         |             |               |                    |        |
|                                             |                                                                                                 | $\checkmark$     | US - United St  | tates            | $\checkmark$                                                                                                    |         |             |               |                    |        |
|                                             | * Gender:                                                                                       |                  | OMale           | Female           |                                                                                                    |         |             |               |                    |        |
|                                             | * Is the Provider a Sole Proprietor?                                                            |                  | OYes            | No               |                                                                                                    |         |             |               |                    |        |
|                                             | Ethnicity: 🔒                                                                                    |                  |                 | R                | ace: 🔒                                                                                                    |         |             |               |                    |        |
|                                             | ONo, not of Hispanic, Latino/a or Spanish                                                       | Origin           |                 | C                | White                                                                                                    |         |             |               |                    |        |
|                                             | OYes, Hispanic, Latino/a or Spanish Origin                                                      | 1                |                 | C                | Black or African American                                                                                        |         |             |               |                    |        |
|                                             |                                                                                                 |                  |                 | 0                | American Indian or Alaska Native<br>Asian                                                                        |         |             |               |                    |        |
|                                             |                                                                                                 |                  |                 | C                | Native Hawaiian or other Pacific Islander                                                                        |         |             |               |                    |        |
|                                             | Primary Language Spoken: ک<br>English<br>Arabic/ الجربية<br>Armenian (عیپائر)<br>Bengali/ यारमा |                  |                 |                  | Secondary Language(s) Spoken: (Multiple La<br>English<br>Arabic/ Հայում<br>Armenian/ Auglphblu<br>Bengali/ বাংগা | inguage | s can be se | elected) 🔒    |                    |        |
|                                             |                                                                                                 | NE               | EXT >           |                  |                                                                                                    |         |             | SAVE          | & RETURN TO MAIN F | PAGE   |

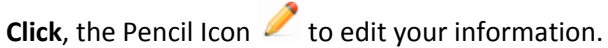

On next screen is the mailing and practice information. Please confirm that both are Vanderbilt addresses. If not please update accordingly

Business Mailing Address: Select Edit Mailing Address

|                                                      |                                                                                                    |                                                        |                                   |                                                      |               |                                       |                                 | 100% application com | pleted |
|------------------------------------------------------|----------------------------------------------------------------------------------------------------|--------------------------------------------------------|-----------------------------------|------------------------------------------------------|---------------|---------------------------------------|---------------------------------|----------------------|--------|
| 1                                                    |                                                                                                    |                                                        |                                   |                                                      |               |                                       |                                 |                      |        |
| 1                                                    | Address                                                                                                    |                                                        |                                   |                                                      |               |                                       |                                 |                      |        |
| rmati                                                | on will be used to cor                                                                                                    | ntact the provider if we                               | have questions                    | about the NPI application.                           |               |                                       |                                 |                      |        |
|                                                      |                                                                                                    |                                                        |                                   |                                                      |               |                                       |                                 |                      |        |
| Bus                                                  | iness Mailing                                                                                                    | Address (Corres                                        | pondence                          | Address)                                             |               |                                       |                                 |                      |        |
| This                                                 | is the address where v                                                                                                    | we can contact you dir                                 | ectly to resolve a                | any issues that may arise du                         | uring our rev | view of your application              | on.                             |                      |        |
|                                                      |                                                                                                    |                                                        |                                   |                                                      |               |                                       |                                 |                      |        |
| 3601                                                 | The Vanderbilt Clinic                                                                                                    |                                                        |                                   |                                                      |               |                                       |                                 |                      |        |
| 3601<br>Nash                                         | The Vanderbilt Clinic<br>ville, TN 37232 - 5100                                                                                                    |                                                        |                                   |                                                      |               |                                       |                                 |                      |        |
| 3601<br>Nash<br>Unite                                | The Vanderbilt Clinic<br>ville, TN 37232 - 5100<br>ed States                                                                                                    |                                                        |                                   |                                                      |               |                                       |                                 |                      |        |
| 3601<br>Nash<br>Unite<br>Phon                        | The Vanderbilt Clinic<br>ville, TN 37232 - 5100<br>ed States<br>ee: (615) 322-3000                                                                                                    |                                                        |                                   |                                                      |               |                                       |                                 |                      |        |
| 3601<br>Nash<br>Unite<br>Phor                        | The Vanderbilt Clinic<br>ville, TN 37232 - 5100<br>ed States<br>ee: (615) 322-3000                                                                                                    |                                                        |                                   |                                                      |               |                                       |                                 |                      |        |
| 3601<br>Nash<br>Unite<br>Phon                        | The Vanderbilt Clinic<br>ville, TN 37232 - 5100<br>ed States<br>ee: (615) 322-3000                                                                                                    | ADDRESS                                                |                                   |                                                      |               |                                       |                                 |                      |        |
| 3601<br>Nash<br>Unite<br>Phon                        | The Vanderbilt Clinic<br>ville, TN 37232 - 5100<br>ed States<br>ne: (615) 322-3000<br>IT BUSINESS MAILING                                                                               | ADDRESS                                                |                                   |                                                      |               |                                       |                                 |                      |        |
| 3601<br>Nash<br>Unite<br>Phon                        | The Vanderbilt Clinic<br>ville, TN 37232 - 5100<br>ed States<br>ie: (615) 322-3000                                                                                                    | ADDRESS                                                |                                   |                                                      |               |                                       |                                 |                      |        |
| 3601<br>Nash<br>Unite<br>Phon                        | The Vanderbilt Clinic<br>ville, TN 37232 - 5100<br>ed States<br>ee: (615) 322-3000<br>THE BUSINESS MAILING<br>CTICE LOCATION                                                            | ADDRESS<br>(only one requi                             | red)                              |                                                      |               |                                       |                                 |                      |        |
| 3601<br>Nash<br>Unite<br>Phon<br>ED<br>Pra<br>This i | The Vanderbilt Clinic<br>ville, TN 37232 - 5100<br>ed States<br>re: (615) 322-3000<br>THE BUSINESS MAILING<br>CTICE LOCATION<br>is the physical addres                                  | ADDRESS<br>(only one requi                             | red)                              | ervices are rendered. Multi                          | ple location  | is can be entered, but                | only the primary location is r  | equired.             |        |
| 3601<br>Nash<br>Unite<br>Phon<br>ED<br>Pra<br>This i | The Vanderbilt Clinic<br>ville, TN 37232 - 5100<br>ed States<br>re: (615) 322-3000<br>T BUSINESS MAILING<br>Ctice Location<br>is the physical addres                                    | ADDRESS<br>(only one requi                             | red)<br>fice Box) where s         | iervices are rendered. Multi                         | ple location  | is can be entered, but                | only the primary location is r  | equired.             |        |
| 3601<br>Nash<br>Unite<br>Phon<br>ED                  | The Vanderbilt Clinic<br>ville, TN 37232 - 5100<br>ed States<br>ie: (615) 322-3000 (©<br>TT BUSINESS MAILING<br>ctice Location<br>is the physical addres<br>T Filter                    | ADDRESS<br>(only one requi<br>ss (cannot be a Post Of  | r <b>ed)</b><br>fice Box) where ≤ | services are rendered. Multi                         | ple location  | is can be entered, but                | only the primary location is r  | equired.             |        |
| 3601<br>Nash<br>Unite<br>Phon<br>ED                  | The Vanderbilt Clinic<br>ville, TN 37232 - 5100<br>ed States<br>ie: (615) 322-3000 (1)<br>THE BUSINESS MAILING<br>CTICE LOCATION<br>is the physical addres<br>Filter<br>Primary Locatio | ADDRESS<br>(only one requi<br>ss (cannot be a Post Off | red)<br>fice Box) where s         | services are rendered. Multi<br>State/Province/Regio | ple location  | s can be entered, but<br>Office Hours | only the primary location is re | equired.             |        |

Update the address to: 719 Thompson Lane, Suite 30330 Nashville, TN 37204, 615-322-3000

## Click Save

22

|                                                 |                                   |                              | ×                                  |
|-------------------------------------------------|-----------------------------------|------------------------------|------------------------------------|
| Business Mailing Add                            | lress (Corresponden               | ce Address)                  |                                    |
| This is the address where we can                | contact you directly to resolve a | ny issues that may arise dur | ing our review of your application |
| * Indicates Required fields.                    |                                   |                              |                                    |
| Select Type of Address:                         |                                   |                              |                                    |
| ● US Domestic ○ Military ○ Outside US / Fo      | reign                             |                              |                                    |
| This is my home address                         |                                   |                              |                                    |
| * Mailing Address Line 1: (Street Number and Na | ime)                              |                              |                                    |
| 719 Thompson Lane                               |                                   |                              |                                    |
|                                                 |                                   |                              |                                    |
| Malling Address Line 2: (e.g. Suite Number)     |                                   |                              |                                    |
| Suite 30330                                     |                                   |                              |                                    |
| * City: * Stat                                  | e:                                | * Zip Code:                  | Zip Ext:                           |
| Nashville TN -                                  | TENNESSEE                         | 37204                        |                                    |
| Telephone Number:                               | Extension:                        | Fax Number:                  |                                    |
| (615) 322-3000                                  | 00000                             | (000) 000-0000               |                                    |
|                                                 |                                   |                              | CANCEL                             |

After updating the information, you may receive this next screen. If you do, **Select** "Accept Standardized Address" or "Use Input Address".

| Your input address:   * Address Line 1: (Street Number and Name)   719 Thompson Lane   Address Line 2: (e.g. Suite Number)   Suite 30330   * City:   * State:   TN - TENNESSEE   37232   5100   * Comments - Tell us why do you want to use input address:                                                               | 2. Reject<br>3. Modify | the standardized address and<br>your input in the boxes below | d keep your input a<br>w and submit for re | as is.<br>evalidation. |                             |
|----------------------------------------------------------------------------------------------------|------------------------|---------------------------------------------------------------|--------------------------------------------|------------------------|-----------------------------|
| <ul> <li>Address Line 1: (Street Number and Name)</li> <li>719 Thompson Lane</li> <li>Address Line 2: (e.g. Suite Number)</li> <li>Suite 30330</li> <li>* City: * State: * Zip Code: Zip Ext:</li> <li>Nashville TN - TENNESSEE 3723 5100</li> <li>* Comments - Tell us why do you want to use input address:</li> </ul> | Your input ad          | dress:                                                        |                                            |                        | Your standardized address:  |
| 719 Thompson Lane   Address Line 2: (e.g. Suite Number)   Suite 30330   * City: * State:   * Zip Code: Zip Ext:   Nashville   TN - TENNESSEE   37232   5100                                                                                                    | * Address Line 1:      | : (Street Number and Name)                                    |                                            |                        | 719 Thompson Ln Ste 30330   |
| Address Line 2: (e.g. Suite Number) Suite 30330 * City: * State: * Zip Code: Zip Ext: Nashville TN - TENNESSEE  37232 5100 * Comments - Tell us why do you want to use input address:                                                                                                    | 719 Thompson           | Lane                                                          |                                            |                        | Nashville, TN 37232-5100    |
| Suite 30330  * City: * State: * Zip Code: Zip Ext: Nashville TN - TENNESSEE 37232 5100  * Comments - Tell us why do you want to use input address:                                                                                                    | Address Line 2: (e     | e.g. Suite Number)                                            |                                            |                        | ACCEPT STANDARDIZED ADDRESS |
| * City:       * State:       * Zip Code:       Zip Ext:         Nashville       TN - TENNESSEE       37232       5100         * Comments - Tell us why do you want to use input address:                                                                                                    | Suite 30330            |                                                               |                                            |                        |                             |
| Nashville     TN - TENNESSEE     37232     5100       * Comments - Tell us why do you want to use input address:                                                                                                    | * City:                | * State:                                                      | * Zip Code:                                | Zip Ext:               |                             |
| * Comments - Tell us why do you want to use input address:                                                                                                    | Nashville              | TN - TENNESSEE                                                | 37232                                      | 5100                   |                             |
|                                                                                                    | * Comments - Te        | ell us why do you want to use inp                             | ut address:                                |                        |                             |
|                                                                                                    |                        |                                                               |                                            |                        |                             |

# Practice Location: Select the Pencil 🧷

| <b>Business Mailing</b>                                                                                                    | Address (Corres                                                        | pondence /                       | Address)                      |               |                                        |                                                     |          |
|----------------------------------------------------------------------------------------------------|------------------------------------------------------------------------|----------------------------------|-------------------------------|---------------|----------------------------------------|-----------------------------------------------------|----------|
| This is the address where                                                                                                    | we can contact you dire                                                | ectly to resolve                 | any issues that may arise du  | uring our rev | view of your application               | on.                                                 |          |
| 3601 The Vanderbilt Clinic                                                                                                    | 2                                                                      |                                  |                               |               |                                        |                                                     |          |
| Nashville, TN 37232 - 5100                                                                                                    | J                                                                      |                                  |                               |               |                                        |                                                     |          |
| United States                                                                                                    |                                                                        |                                  |                               |               |                                        |                                                     |          |
| Phone: (615) 377-3000, (8)                                                                                                    |                                                                        |                                  |                               |               |                                        |                                                     |          |
| 1101101 (010) 022-00000                                                                                                    |                                                                        |                                  |                               |               |                                        |                                                     |          |
| - Honer (010) 522-5000 (0                                                                                                    |                                                                        |                                  |                               |               |                                        |                                                     |          |
| EDIT BUSINESS MAILING                                                                                                    | ADDRESS                                                                |                                  |                               |               |                                        |                                                     |          |
| EDIT BUSINESS MAILING                                                                                                    | ADDRESS                                                                |                                  |                               |               |                                        |                                                     |          |
| EDIT BUSINESS MAILING                                                                                                    | ADDRESS                                                                |                                  |                               |               |                                        |                                                     |          |
| EDIT BUSINESS MAILING                                                                                                    | ADDRESS                                                                | b                                |                               |               |                                        |                                                     |          |
| EDIT BUSINESS MAILING Practice Location                                                                                             | ADDRESS<br>(only one require                                           | red)                             |                               |               |                                        |                                                     |          |
| EDIT BUSINESS MAILING Practice Location This is the physical addres                                                                 | ADDRESS<br>(only one requi                                             | <b>red)</b><br>fice Box) where s | services are rendered. Multij | ple location  | is can be entered, but                 | only the primary location is r                      | equired. |
| EDIT BUSINESS MAILING Practice Location This is the physical addres                                                                 | ADDRESS<br>(only one requi                                             | red)                             | services are rendered. Multi  | ple location  | is can be entered, but                 | only the primary location is r                      | equired. |
| EDIT BUSINESS MAILING Practice Location This is the physical addres                                                                 | ADDRESS<br>(only one requires (cannot be a Post Off                    | <b>red)</b><br>fice Box) where s | services are rendered. Multi  | ple location  | is can be entered, but                 | only the primary location is re                     | equired. |
| Practice Location This is the physical addres This filter                                                                           | (only one requires s (cannot be a Post Off                             | <b>red)</b><br>fice Box) where s | services are rendered. Multi  | ple location  | is can be entered, but                 | only the primary location is re                     | equired. |
| EDIT BUSINESS MAILING Practice Location This is the physical addres           This is the physical addres           Primary Locatio | ADDRESS<br>(only one requi<br>ss (cannot be a Post Off<br>(<br>Address | red)<br>fice Box) where s        | services are rendered. Multi  | ple location  | is can be entered, but<br>Office Hours | only the primary location is re<br>Languages Spoken | equired. |

Update the address to: 3601 The Vanderbilt Clinic, Nashville, TN 37232, 615-322-3000

\*\*\*Note\*\*\* Please make sure at least one of your addresses is the 3601 TVC address above, you may add additional locations as needed\*\*\*

Click Save

| Business Pract                       | tice Locatio         | n                     |                                    |                       |                              | ×      |
|--------------------------------------|----------------------|-----------------------|------------------------------------|-----------------------|------------------------------|--------|
| This address(es) is whe              | re services are rend | dered. If the provide | er has more than one practice loca | ation, one must be id | dentified as the primary pra | ctice  |
| * Indicates Required fields.         |                      |                       |                                    |                       |                              |        |
| Select Type of Address:      US Do   | mestic O Military 🤇  | Outside US / Fore     | eign                               |                       |                              |        |
| Same as mailing address              |                      |                       |                                    |                       |                              |        |
| This is my home address              |                      |                       |                                    |                       |                              |        |
| Primary practice location            |                      |                       |                                    |                       |                              |        |
| * Address Line 1: (Street Number and | l Name)              |                       | * Telephone Number:                | Extension:            | Fax Number:                  | ~      |
| 3601 The Vanderbilt Clinic           |                      |                       | (615) 322-3000                     | 00000                 | (000)-000-0000               |        |
| Address Line 2: (e.g. Suite Number)  |                      |                       |                                    |                       |                              |        |
|                                      |                      |                       | Languages Spoken: (Multiple)       | languages can be sel  | lected) 🕍                    |        |
| * City:                              |                      |                       | Arabic/ العربية                    | ~                     |                              |        |
| Nashville                            |                      |                       | Armenian/ Յայերեն                  |                       |                              |        |
| * State:                             | * Zip Code:          | Zip Ext:              | Bengali/ 데이<br>Chinese/ 中文         | ~                     |                              |        |
| TN - TENNESSEE                       | 37232                | 5100                  |                                    |                       |                              |        |
| Office Hours: 🔒                      |                      |                       |                                    |                       |                              | $\sim$ |
|                                      |                      |                       |                                    |                       |                              | E      |

(If you need to add an additional location you would select "Add Another Practice Location" otherwise

once complete Click Next

| ▼ Filter        | 0                             |           |                      |         |              |                  |          |
|-----------------|-------------------------------|-----------|----------------------|---------|--------------|------------------|----------|
| Primary Locatio | Address                       | City      | State/Province/Regio | Country | Office Hours | Languages Spoken | Actions  |
| V               | 3601 The Vanderbilt<br>Clinic | Nashville | TN                   | US      | 8            |                  | <u>/</u> |
|                 |                               |           |                      |         |              |                  |          |
|                 |                               |           |                      |         |              |                  |          |

PREVIOUS
 NEXT >

SAVE & RETURN TO MAIN PAGE

Next Screen is Other Identifiers. You may add your Medicare and Medicaid # here but you don't have to. **Click** Next.

| <b>~</b>          | <b>~</b>                     | 3                                   | -4                          | 5                            | 6                            | 7                                           |
|-------------------|------------------------------|-------------------------------------|-----------------------------|------------------------------|------------------------------|---------------------------------------------|
| FILE              | ADDRESS                      | OTHER IDENTIFIERS                   | TAXONOMY                    | CONTACT INFO                 | ERROR CHECK                  | SUBMISSION                                  |
|                   |                              |                                     |                             |                              |                              | 100% application completed                  |
|                   |                              |                                     |                             |                              |                              |                                             |
| Ot                | her Identifiers (o           | ptional)                            |                             |                              |                              |                                             |
| sociating other   | provider identifiers with ve | ur NPL is optional                  |                             |                              |                              |                                             |
| sociating other   | provider identifiers with yo |                                     |                             |                              |                              |                                             |
| Indicates Require | d fields.                    |                                     |                             |                              |                              |                                             |
| nter All Other F  | rovider Identifiers          |                                     |                             |                              |                              |                                             |
| lote: These num   | bers will be of use in match | ing your NPI record to insurers' re | ecords so you can continu   | e to be recognized by insure | s. If you don't have such nu | imbers, you are not required to obtain them |
| O NOT report th   | ne Medicare Numbers, Socia   | I Security Number (SSN), IRS Indi   | ividual Taxpayer Identifica | tion Number (ITIN) or Emplo  | yer Identification Number (  | EIN) in this section.                       |
|                   |                              |                                     |                             |                              |                              |                                             |
| ssuer:            |                              |                                     |                             |                              |                              |                                             |
|                   |                              | ~                                   |                             |                              |                              |                                             |
| dentification Nur | nber:                        | State Issued: (if applicable)       |                             |                              |                              |                                             |
|                   |                              |                                     |                             | CLEAR SAVE                   |                              |                                             |
|                   |                              |                                     |                             | OFFIC                        |                              |                                             |
|                   |                              |                                     |                             |                              |                              |                                             |
| 10-               |                              |                                     |                             |                              |                              |                                             |
| ▼ Filter          |                              |                                     |                             |                              |                              |                                             |
|                   |                              |                                     |                             |                              |                              |                                             |
| Issuer 🔺          | C                            | Other Issuer                        | State Issued                | Identificat                  | ion Number                   | Actions                                     |
|                   |                              |                                     |                             |                              |                              |                                             |

©Vanderbilt University Medical Center, Updated May 2018, More Information can be found at: VanderbiltOAP.com

| ls provider affiliated to a<br>⊇Yes | another organization? | CLEAR           | AVE              |                |         |   |
|-------------------------------------|-----------------------|-----------------|------------------|----------------|---------|---|
| <b>¥</b> Filter                     |                       |                 |                  |                |         |   |
| ndpoint Type 🔺                      | Endpoint              | Affiliation Y/N | Affiliation Type | Affiliation Id | Actions |   |
|                                     |                       |                 |                  |                |         |   |
|                                     |                       |                 |                  |                |         |   |
|                                     |                       |                 |                  |                |         |   |
|                                     |                       |                 |                  |                |         |   |
|                                     |                       |                 |                  |                |         |   |
|                                     |                       |                 |                  |                |         |   |
|                                     |                       |                 |                  |                |         |   |
|                                     |                       |                 |                  |                |         |   |
|                                     |                       |                 |                  |                |         |   |
| C                                   |                       |                 |                  |                |         | د |

On this screen is the provider's taxonomy code. Please update to include the provider's specialties and confirm that the specialties are entered for the State of TN and that the proper specialty is set as primary.

To find your taxonomy, enter your specialty in the "Choose Taxonomy Filter" and then **Select** the correct taxonomy in the "Choose Taxonomy Box".

| ILE                                                                                                    | ADDRESS                                                                                                    | OTHER IDENTIFIERS                                                                                 | TAXONOMY                                                                                                    | CONTACT INFO                                                                             | ERROR CHECK                                                                | SUBMISS                                         | ION                                  |
|----------------------------------------------------------------------------------------------------|----------------------------------------------------------------------------------------------------|---------------------------------------------------------------------------------------------------|----------------------------------------------------------------------------------------------------|------------------------------------------------------------------------------------------|----------------------------------------------------------------------------|-------------------------------------------------|--------------------------------------|
|                                                                                                    |                                                                                                    |                                                                                                   |                                                                                                    |                                                                                          |                                                                            | 100% applicatio                                 | on completed                         |
| Jai -                                                                                                    |                                                                                                    |                                                                                                   |                                                                                                    |                                                                                          |                                                                            |                                                 |                                      |
| 🏹 Ta                                                                                                    | axonomy                                                                                                    |                                                                                                   |                                                                                                    |                                                                                          |                                                                            |                                                 |                                      |
| vider's Taxon                                                                                             | omy and License Information                                                                                                    | 1.                                                                                                |                                                                                                    |                                                                                          |                                                                            |                                                 |                                      |
| dicates Requir                                                                                            | ed fields.                                                                                                    |                                                                                                   |                                                                                                    |                                                                                          |                                                                            |                                                 |                                      |
| are required                                                                                              | to identify at least one taxo                                                                                                    | nomy to associate with your NP                                                                    | I. If you identify more than one.                                                                             | vou must identify w                                                                      | nich one is the primary taxo                                               | nomv. Provider Taxor                            | nomy codes and                       |
|                                                                                                    |                                                                                                    |                                                                                                   |                                                                                                    | ,                                                                                        |                                                                            |                                                 |                                      |
| cription can                                                                                              | be found on the Washington                                                                                                    | Publishing Company's web pag                                                                      | je.                                                                                                    |                                                                                          |                                                                            |                                                 |                                      |
| cription can                                                                                              | be found on the Washington                                                                                                    | Publishing Company's web pag                                                                      | je.                                                                                                    |                                                                                          |                                                                            |                                                 |                                      |
| enter a taxor                                                                                             | be found on the Washington                                                                                                    | Publishing Company's web pag<br>either the taxonomy code, class                                   | ge.<br>ification code, or specialty in th                                                                     | e search box. All taxe                                                                   | phomies containing the data                                                | you enter will displa                           | y allowing you to                    |
| enter a taxor<br>ect the appro                                                                            | be found on the Washington<br>nomy code, start by entering a<br>opriate one. Once you have se                                                                                                    | Publishing Company's web pag<br>either the taxonomy code, class<br>lected the appropriate Taxonom | e.<br>ification code, or specialty in th<br>my code, the corresponding fiel                                   | e search box. All taxe<br>ds next to the search                                          | promies containing the data                                                | ı you enter will displa<br>plete your taxonomy  | y allowing you to<br>code entry by   |
| enter a taxor<br>ect the appro<br>ect the the Lic                                                         | be found on the Washington<br>nomy code, start by entering a<br>opriate one. Once you have se<br>ense and State information.                                                                           | Publishing Company's web pag<br>either the taxonomy code, class<br>lected the appropriate Taxonor | ification code, or specialty in th<br>my code, the corresponding fiel                                         | e search box. All tax<br>ds next to the search                                           | onomies containing the data<br>box will be populated. Corr                 | ı you enter will displa<br>plete your taxonomy  | y allowing you to<br>code entry by   |
| enter a taxor<br>ect the appro<br>ering the Lic                                                           | be found on the Washington<br>nomy code, start by entering a<br>priate one. Once you have se<br>ense and State information.                                                                            | Publishing Company's web pag<br>either the taxonomy code, class<br>lected the appropriate Taxonor | re.<br>ification code, or specialty in th<br>my code, the corresponding fiel                                  | e search box. All taxe<br>ds next to the search                                          | nomies containing the data<br>box will be populated. Corr                  | ı you enter will displa<br>plete your taxonomy  | y allowing you to<br>r code entry by |
| enter a taxor<br>ect the appro<br>tering the Lic                                                          | be found on the Washington<br>nomy code, start by entering a<br>priate one. Once you have se<br>ense and State information.                                                                            | Publishing Company's web pag<br>either the taxonomy code, class<br>lected the appropriate Taxonor | re.<br>ification code, or specialty in th<br>my code, the corresponding fiel                                  | e search box. All tax<br>ds next to the search                                           | onomies containing the data<br>box will be populated. Com                  | ı you enter will displa<br>Iplete your taxonomy | y allowing you to<br>code entry by   |
| enter a taxor<br>lect the appro<br>tering the Lic                                                         | be found on the Washington<br>nomy code, start by entering a<br>priate one. Once you have se<br>ense and State information.                                                                            | Publishing Company's web pag<br>either the taxonomy code, class<br>lected the appropriate Taxonor | re.<br>ification code, or specialty in th<br>my code, the corresponding fiel<br>* Choos                       | e search box. All tax<br>ds next to the search<br>e Taxonomy:                            | onomies containing the data<br>box will be populated. Com                  | ı you enter will displa<br>Iplete your taxonomy | y allowing you to<br>r code entry by |
| enter a taxor<br>ect the appro<br>tering the Lic                                                          | be found on the Washington<br>nomy code, start by entering e<br>ppriate one. Once you have se<br>ense and State information.<br>ny Filter: <b>Q</b><br>my name of Taxonomy code                        | Publishing Company's web pag<br>either the taxonomy code, class                                   | re.<br>ification code, or specialty in th<br>my code, the corresponding fiel<br>* Choos<br>Choos              | e search box. All taxe<br>ds next to the search<br>re Taxonomy:<br>e Taxonomy            | onomies containing the data<br>box will be populated. Com                  | i you enter will displa<br>plete your taxonomy  | y allowing you to                    |
| enter a taxor<br>ect the appro-<br>tering the Lic<br>loose Taxonor<br>liter by Taxono<br>Classification N | be found on the Washington<br>nomy code, start by entering e<br>opriate one. Once you have se<br>ense and State information.<br>ny Filter: <b>Q</b><br>my name of Taxonomy code<br>ame/Specialization: | Publishing Company's web pag<br>either the taxonomy code, class<br>lected the appropriate Taxonor | ification code, or specialty in th<br>my code, the corresponding fiel<br>* Choos<br>Choos<br>License          | e search box. All tax<br>ds next to the search<br>e Taxonomy:<br>e Taxonomy<br>Number:   | onomies containing the data<br>box will be populated. Com<br>State Issued: | you enter will displa<br>plete your taxonomy    | y allowing you to                    |
| enter a taxor<br>ect the appro<br>erring the Lic<br>oose Taxonor<br>iter by Taxono<br>Classification N    | be found on the Washington<br>nomy code, start by entering or<br>priate one. Once you have se<br>ense and State information.<br>ny Filter: <b>Q</b><br>my name or Taxonomy code<br>ame/Specialization: | Publishing Company's web pag<br>either the taxonomy code, class<br>lected the appropriate Taxonor | re.<br>ification code, or specialty in th<br>my code, the corresponding fiel<br>* Choos<br>Choos<br>License   | e search box. All taxe<br>ds next to the search<br>ie Taxonomy:<br>e Taxonomy<br>Number: | onomies containing the data<br>box will be populated. Com<br>State Issued: | you enter will displa<br>plete your taxonomy    | y allowing you to                    |
| enter a taxor<br>ect the appro-<br>ering the Lic<br>oose Taxonor<br>iter by Taxono                        | be found on the Washington<br>nomy code, start by entering of<br>priate one. Once you have se<br>ense and State information.<br>ny Filter: <b>Q</b><br>my name of Taxonomy code<br>ame/Specialization: | Publishing Company's web pag<br>either the taxonomy code, class<br>lected the appropriate Taxonor | re.<br>ification code, or specialty in th<br>my code, the corresponding fiel<br>* Choose<br>Choose<br>License | e search box. All taxe<br>ds next to the search<br>re Taxonomy:<br>e Taxonomy<br>Number: | onomies containing the data<br>box will be populated. Com<br>State Issued: | you enter will displa<br>plete your taxonomy    | y allowing you to                    |
| cription can<br>enter a taxor<br>ect the appro-<br>ering the Lic<br>oose Taxonor<br>lassification N       | be found on the Washington<br>nomy code, start by entering of<br>priate one. Once you have se<br>ense and State information.<br>ny Filter: <b>Q</b><br>my name of Taxonomy code<br>ame/Specialization: | Publishing Company's web pag<br>either the taxonomy code, class<br>lected the appropriate Taxonor | re.<br>ification code, or specialty in th<br>my code, the corresponding fiel<br>* Choose<br>License           | e search box. All taxe<br>ds next to the search<br>re Taxonomy:<br>e Taxonomy<br>Number: | onomies containing the data<br>box will be populated. Com<br>State Issued: | you enter will displa<br>plete your taxonomy    | y allowing you to<br>code entry by   |

For example, if your Specialty is Pediatric Cardiology:

| <b>O</b>                        | <b>e</b>                                                       | <b></b>                                                          | 4                                 | 5                                                   | 6                               | 7                                     |
|---------------------------------|----------------------------------------------------------------|------------------------------------------------------------------|-----------------------------------|-----------------------------------------------------|---------------------------------|---------------------------------------|
| OFICE                           | ADDRESS                                                        | OTHERIDENTIFIERS                                                 | TAXONOMY                          | CONTACTINEO                                         | ERROR CHECK                     | SUBMISSION 100% application completed |
| 0.0                             |                                                                |                                                                  |                                   |                                                     |                                 |                                       |
| 💦 Та                            | axonomy                                                        |                                                                  |                                   |                                                     |                                 |                                       |
| Provider's Taxor                | nomy and License Information                                   | ı.                                                               |                                   |                                                     |                                 |                                       |
| * Indicates Requi               | red fields.                                                    |                                                                  |                                   |                                                     |                                 |                                       |
| You are require description can | d to identify at least one taxor<br>be found on the Washington | nomy to associate with your NPI<br>Publishing Company's web page | . If you identify more that<br>e. | n one, you must identify whicl                      | h one is the primary taxono     | my. Provider Taxonomy codes and their |
| To optor a taxo                 | nomy code, start by entering a                                 | other the taxonomy code, classi                                  | fication code, or specialt        | in the search boy. All tayone                       | mice containing the data w      | ou optor will display allowing you to |
| select the appro                | opriate one. Once you have se                                  | elected the appropriate Taxonon                                  | ny code, the correspondi          | ng fields next to the search bo                     | x will be populated. Compl      | ete your taxonomy code entry by       |
| entering the Lic                | ense and State information.                                    |                                                                  |                                   |                                                     |                                 |                                       |
|                                 |                                                                |                                                                  |                                   |                                                     |                                 |                                       |
| Choose Taxonor                  | ny Filter: Q                                                   |                                                                  |                                   | Choose Taxonomy:                                    |                                 |                                       |
| Pediatric Cardio                | blogy                                                          |                                                                  |                                   | Choose Taxonomy                                     |                                 |                                       |
| * Classification N              | lame/Specialization:                                           |                                                                  | 1                                 | 2080P0202X - Pediatrics - Pediatr<br>icense Number: | ric Cardiology<br>State Issued: |                                       |
|                                 |                                                                |                                                                  |                                   |                                                     |                                 |                                       |

# Also update the License and State; then Select Save

| DFILE                                                   | ADDRESS                                                                                      | OTHER IDENTIFIERS                                                   | 4<br>TAXONOMY                                            | 5<br>CONTACT INFO                                                  | ERROR CHECK                                                  | 7<br>SUBMISSION                                                        |
|---------------------------------------------------------|----------------------------------------------------------------------------------------------|---------------------------------------------------------------------|----------------------------------------------------------|--------------------------------------------------------------------|--------------------------------------------------------------|------------------------------------------------------------------------|
|                                                         |                                                                                              |                                                                     |                                                          |                                                                    |                                                              | 100% application completed                                             |
| Ta                                                      | axonomy                                                                                      | n.                                                                  |                                                          |                                                                    |                                                              |                                                                        |
| Indicates Requir<br>ou are required                     | ed fields.<br>I to identify at least one taxo<br>be found on the Washington                  | nomy to associate with your NPI<br>Publishing Company's web pag     | I. If you identify more that<br>e.                       | n one, you must identify whic                                      | h one is the primary taxonon                                 | ıy. Provider Taxonomy codes and thei                                   |
| o enter a taxor<br>elect the appro<br>entering the Lice | nomy code, start by entering<br>opriate one. Once you have se<br>ense and State information. | either the taxonomy code, classi<br>elected the appropriate Taxonor | ification code, or specialt<br>ny code, the correspondii | y in the search box. All taxono<br>ng fields next to the search bo | omies containing the data yo<br>ox will be populated. Comple | u enter will display allowing you to<br>te your taxonomy code entry by |
| Choose Taxonom                                          | ny Filter: Q                                                                                 |                                                                     |                                                          | Choose Taxonomy:<br>2080P0202X - Pediatrics - Pediat               | ric Cardiology                                               |                                                                        |
| * Classification N                                      | ame/Specialization:                                                                          |                                                                     |                                                          | License Number:                                                    | * State Issued:                                              |                                                                        |
| 2080P0202X - Pe                                         | ediatrics - Pediatric Cardiology                                                             |                                                                     |                                                          |                                                                    | TN - TENNESSEE                                               |                                                                        |
|                                                         |                                                                                              |                                                                     |                                                          |                                                                    |                                                              | CLEAR SAVE                                                             |

#### Choose your Primary Taxonomy:

| Taxonomy Code | Taxonomy Type                                                                | Group Type                                                                                                    | License Number                                                                                                    | State                                                                                                    | Actions                                                                                                    |
|---------------|------------------------------------------------------------------------------|----------------------------------------------------------------------------------------------------|----------------------------------------------------------------------------------------------------|----------------------------------------------------------------------------------------------------|----------------------------------------------------------------------------------------------------|
| 20800000X     | Pediatrics                                                                   |                                                                                                    | 54434                                                                                                    | TN                                                                                                    | Ť.                                                                                                    |
| 207R00000X    | Internal Medicine                                                            |                                                                                                    | 54434                                                                                                    | TN                                                                                                    | Û                                                                                                    |
| 2080P0202X    | Pediatrics - Pediatric                                                       |                                                                                                    | MD54434                                                                                                    | TN                                                                                                    | Π                                                                                                    |
|               | Taxonomy Code           208000000X           207R00000X           2080P0202X | Taxonomy Code         Taxonomy Type           20800000X         Pediatrics           207R00000X         Internal Medicine           2080P0202X         Pediatrics - Pediatric | Taxonomy Code         Taxonomy Type         Group Type           208000000X         Pediatrics         207R00000X         Internal Medicine           207R00000X         Internal Medicine         2080P0202X         Pediatrics - Pediatric | Taxonomy Code         Taxonomy Type         Group Type         License Number           20800000X         Pediatrics         54434           207R00000X         Internal Medicine         54434           2080P0202X         Pediatrics - Pediatric         MD54434 | Taxonomy Code         Taxonomy Type         Group Type         License Number         State           20800000X         Pediatrics         54434         TN           207R00000X         Internal Medicine         54434         TN           2080P0202X         Pediatrics - Pediatric         MD54434         TN |

#### Select Next

|              | Taxonomy Code | Taxonomy Type     | Group Type | License Number | State | Actions |   |
|--------------|---------------|-------------------|------------|----------------|-------|---------|---|
|              | 208000000X    | Pediatrics        |            | 54434          | TN    | Ū       | ~ |
| $\checkmark$ | 207R00000X    | Internal Medicine |            | 54434          | TN    | Û       |   |
|              |               |                   |            |                |       |         |   |
|              |               |                   |            |                |       |         | > |

On this screen is the Contact Persons information. Please update with the providers information or you may put Marian Burlison (Manger, 615-936-2000, payer.enrollment@vanderbilt.edu) information, she is the manager of Payer enrollment. **Click** Next.

# VUMC Advanced Practice 2019

| Look application comple                                                                                                    | Indicates Required fields.     Contact Person is same as Provider     Contact Person is same as Myself     * First:     Middle:     * Last:   Suffix:     * First:     Middle:     * Last:     Suffix:     * Itelephone Number:     Extension:        * Contact Person Email:     (a)0000     pager.enrollment@vanderbilt.edu                                                                                                    | Le ADDRESS                                                                                                    | OTHER IDENTI                          | FIERS TAXONOMY                                                                            | CONTACT INFO        | ERROR CHECK | SUBMISSION                 |
|----------------------------------------------------------------------------------------------------|----------------------------------------------------------------------------------------------------|----------------------------------------------------------------------------------------------------|---------------------------------------|-------------------------------------------------------------------------------------------|---------------------|-------------|----------------------------|
| IPI notifications will be sent to the Contact Person Email provided on this page.     Indicates Required fields.     Indicates Required fields.     Indit Position:     Indicates Required | IPI notifications will be sent to the Contact Person Email provided on this page.     Indicates Required fields.     Image:     Image:     Im | Contact Info                                                                                                    | rmation                               |                                                                                           |                     |             | 100% application completed |
| ndicates Required fields.<br>Contact Person is same as Provider<br>Contact Person is same as Myself<br>fix: * First: Middle: * Last: Suffix:<br>rs. Middle: * Last: Suffix:<br>rs. Middle: * Last: Suffix:<br>rs. Middle: * Last: Suffix:<br>rs. Middle: * Last: Suffix:<br>rs. Middle: * Last: Suffix:<br>rs. Middle: * Last: Suffix:<br>rs. Middle: * Last: Suffix:<br>rs. Middle: * Last: Suffix:<br>rs. Middle: * Last: Suffix:<br>rs. Middle: * Contact Person Email:<br>19 936-2000 0000 payer.enrollment@vanderbilt.edu                                                                                                    | Indicates Required fields.  Contact Person is same as Provider  fix: *First: Middle: *Last: Suffix:  frs: Middle: *Last: Suffix:  frs: Middle: *Last:   edential(s):(MD, DO, etc.) Title/ Position:  edential(s):(MD, DO, etc.) Title/ Position:  edential(s):(MD, DO, etc.) *Contact Person Email:  fig: 936-2000 page-enrollment@vanderbitt.edu                                                                                                    | IPI notifications will be sent to                                                                                                    | the Contact Person Email provi        | ided on this page.                                                                        |                     |             |                            |
| Contact Person is same as Provider     Contact Person is same as Myself     fix:     * First:     Middle:   * Last:     Suffix:     rs.     Middle:   * Last:     Suffix:     rs.     Middle:   * Last:     Suffix:     rs.     Middle:   * Last:     Suffix:     rs.     Middle:   * Last:     Suffix:     rs.     Middle:   * Last:     Suffix:     R     Burlison           rtitle/Position:                  elephone Number:   Extension:   * Contact Person Email:        pager.enrollment@vanderbilt.edu                                                                                                    | Contact Person is same as Provider                                                                                                    | ndicates Requir <mark>e</mark> d fields.                                                                                                    |                                       |                                                                                           |                     |             |                            |
| Contact Person is same as Myself      fix:                                                                                                    | Contact Person is same as Myself     efix:     * First:     Marian     R     Burlison     adential(s):(MD, DO, etc.)     Title/ Position:     Manager        elephone Number:     Extension:        * Contact Person Email:     \$151 936-2000     \$0000     paper.enrollment@vanderbit.edu                                                                                                    |                                                                                                    |                                       |                                                                                           |                     |             |                            |
| effix:     * First:     Middle:     * Last:     Suffix:       Marian     R     Burlison      ✓       edential(s):(MD, DO, etc.)     Title/ Position:      ✓       Manager     Manager     Manager      ✓       Felephone Number:     Extension:     * Contact Person Email:      ✓       15) 936-2000     00000     pager.enrollment@vanderbilt.edu      ✓                                                                                                    | effic: * First: Middle: * Last: Suffix:   dential(s):(MD, DO, etc.) R Burlison   edential(s):(MD, DO, etc.) Title/ Position:   felephone Number: Extension: * Contact Person Email:   s151 936-2000 00000 pager.enrollment@vanderbit.edu                                                                                                    | Contact Person is same as Pro                                                                                                    | ovider                                |                                                                                           |                     |             |                            |
| Instantian     R     Burlison     Burlison     Burlison     Ittle/ Position:     Ittle/ Position: <th>Marian R     edential(s):(MD, DO, etc.)     Title/ Position:     Manager     relephone Number:   Extension:   * Contact Person Email:     215) 936-2000     00000   payer.enrollment@vanderbilt.edu</th> <th>Contact Person is same as Pro Contact Person is same as My</th> <th>self</th> <th></th> <th></th> <th></th> <th></th>                     | Marian R     edential(s):(MD, DO, etc.)     Title/ Position:     Manager     relephone Number:   Extension:   * Contact Person Email:     215) 936-2000     00000   payer.enrollment@vanderbilt.edu                                                                                                    | Contact Person is same as Pro Contact Person is same as My                                                                                   | self                                  |                                                                                           |                     |             |                            |
| edential(s):(MD, DO, etc.)     Title/ Position:       Manager       'elephone Number:     Extension:       'Contact Person Email:       '15) 936-2000                                                                                                    | edential(s):(MD, DO, etc.)     Title/ Position:       Manager       'elephone Number:     Extension:       's15) 936-2000     00000         payer.enrollment@vanderbitt.edu                                                                                                    | Contact Person is same as Pro Contact Person is same as My efix: * First:                                                                    | ovider<br>self                        | Middle:                                                                                   | * Last:             |             | Suffix:                    |
| Manager       Felephone Number:     Extension:       \$15) 936-2000     00000         payer.enrollment@vanderbilt.edu                                                                                                    | Manager       Felephone Number:     Extension:     * Contact Person Email:       00000     00000     payer.enrollment@vanderbilt.edu                                                                                                    | Contact Person is same as Pro Contact Person is same as My efix: * First:  Mrs. Marian                                                       | self                                  | Middle:<br>R                                                                              | * Last:<br>Burlison |             | Suffix:                    |
| Telephone Number:     Extension:     * Contact Person Email:       00000     payer.enrollment@vanderbilt.edu                                                                                                    | relephone Number:     Extension:     * Contact Person Email:       00000     payer.enroliment@vanderbilt.edu                                                                                                    | Contact Person is same as Pro Contact Person is same as My effoc. First: Marian edential(s):(MD, DO, etc.)                                   | self                                  | Middle:<br>R<br>Title/ Position:                                                          | * Last:<br>Burlison |             | Suffix:                    |
| 00000 payer.enrollment@vanderbilt.edu                                                                                                    | 00000 payer.enrollment@vanderbilt.edu                                                                                                    | Contact Person is same as Pre Contact Person is same as My efix: First:  Ars. Marian edential(s):(MD, DO, etc.)                              | self · · ·                            | Middle:<br>R<br>Title/ Position:<br>Manager                                               | * Last:<br>Burlison |             | Suffix:                    |
|                                                                                                    |                                                                                                    | Contact Person is same as Pre Contact Person is same as My efice * First: trs. Marian edential(s):(MD, DO, etc.)  Felephone Number:          | self                                  | Middle:<br>R<br>Title/ Position:<br>Manager<br>* Contact Person Emi                       | * Last:<br>Burlison |             | Suffix:                    |
|                                                                                                    |                                                                                                    | Contact Person is same as Pro Contact Person is same as My efix: * First: Marian edential(s):(MD, DO, etc.)  Felephone Number: sts) 936-2000 | svider<br>self<br>Extension;<br>00000 | Middle:<br>R<br>Title/ Position:<br>Manager<br>* Contact Person Emu<br>payer.enrollment@v | * Last:<br>Burlison |             | Suffix:<br>- V             |

Verify that all information is complete if it's not then Select Review and complete the information, as needed.

| PROFILE      | ADDRESS                                       | OTHER IDENTIFIERS | TAXONOMY | CONTACT INFO | 6<br>EBROR CHECK |                            |
|--------------|-----------------------------------------------|-------------------|----------|--------------|------------------|----------------------------|
|              |                                               |                   |          |              |                  | 100% application completed |
|              | ERROR CHECK                                   |                   |          |              |                  |                            |
| Note: Please | click the NEXT button to submit               | your application. |          |              |                  |                            |
| Step 1: Prov | ider Profile                                  |                   |          |              |                  |                            |
| -            | COMPLETED: Profile<br>No Errors Found         |                   |          |              |                  | REVIEW                     |
| Step 2: Addr | ess                                           |                   |          |              |                  |                            |
| -            | COMPLETED: Address<br>No Errors Found         |                   |          |              |                  | REVIEW                     |
| Step 3: Othe | r Identifiers                                 |                   |          |              |                  | 2                          |
| -            | COMPLETED: Other Identifie<br>No Errors Found | ers               |          |              |                  | REVIEW                     |
| Step 4: Taxo | nomy                                          |                   |          |              |                  |                            |
| -            | COMPLETED: Taxonomy<br>No Errors Found        |                   |          |              |                  | REVIEW                     |
|              |                                               |                   |          |              |                  |                            |

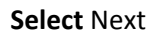

| COMPLETED: Contact Informatio                                                                                                    | n                                                                                                    |                                                                                                    |                                                                                                    |                                                                                                    | REVIE                                                                 |
|----------------------------------------------------------------------------------------------------|----------------------------------------------------------------------------------------------------|----------------------------------------------------------------------------------------------------|----------------------------------------------------------------------------------------------------|----------------------------------------------------------------------------------------------------|-----------------------------------------------------------------------|
| No Errors Found                                                                                                    |                                                                                                    |                                                                                                    |                                                                                                    |                                                                                                    |                                                                       |
|                                                                                                    | PREVIOUS                                                                                                    |                                                                                                    |                                                                                                    |                                                                                                    | SAVE & RETURN TO MAIN                                                 |
|                                                                                                    |                                                                                                    |                                                                                                    |                                                                                                    |                                                                                                    |                                                                       |
| <b>k</b> the box and <b>Click</b> Su                                                                                                    | ıbmit                                                                                                    |                                                                                                    |                                                                                                    |                                                                                                    |                                                                       |
|                                                                                                    |                                                                                                    |                                                                                                    |                                                                                                    |                                                                                                    | 7                                                                     |
| ADDRESS                                                                                                    | OTHER IDENTIFIERS                                                                                                    | TAXONOMY                                                                                                    | CONTACT INFO                                                                                                    | ERROR CHECK                                                                                                    | SUBMISSION                                                            |
|                                                                                                    |                                                                                                    |                                                                                                    |                                                                                                    |                                                                                                    | 100% application completed                                            |
|                                                                                                    |                                                                                                    |                                                                                                    |                                                                                                    |                                                                                                    |                                                                       |
| Submission Certificatio                                                                                                    | n                                                                                                    |                                                                                                    |                                                                                                    |                                                                                                    |                                                                       |
|                                                                                                    |                                                                                                    |                                                                                                    |                                                                                                    |                                                                                                    |                                                                       |
|                                                                                                    |                                                                                                    |                                                                                                    |                                                                                                    |                                                                                                    |                                                                       |
| tes Required fields.                                                                                                    |                                                                                                    |                                                                                                    |                                                                                                    |                                                                                                    |                                                                       |
| ave read the contents of the application and                                                                                                    | the information contain                                                                                                    | ned herein is true, correct a                                                                                                    | nd complete. If I become awa                                                                                                    | re that any information in t                                                                                                    | his                                                                   |
| plication is not true, correct, or complete, ra                                                                                                    | igree to notify the NFT Li                                                                                                    | initiator of this fact initia                                                                                                    | ediately.                                                                                                    |                                                                                                    |                                                                       |
| uthorize the NPI Enumerator to verify the inf                                                                                                    | ormation contained her                                                                                                    | ein. I agree to keep the NP                                                                                                    | PES updated with any change                                                                                                    | s to data listed on this appl                                                                                                    | ication form                                                          |
|                                                                                                    | ge.                                                                                                    |                                                                                                    |                                                                                                    |                                                                                                    |                                                                       |
| hin 30 days of the effective date of the chan                                                                                                    |                                                                                                    |                                                                                                    |                                                                                                    |                                                                                                    |                                                                       |
| hin 30 days of the effective date of the chan<br>ave read and understand the Privacy Act Sta                                                                                                    | tement.                                                                                                    |                                                                                                    |                                                                                                    |                                                                                                    |                                                                       |
| hin 30 days of the effective date of the chan<br>ave read and understand the Privacy Act Sta                                                                                                    | tement.                                                                                                    |                                                                                                    |                                                                                                    |                                                                                                    |                                                                       |
| hin 30 days of the effective date of the chan,<br>ave read and understand the Privacy Act Sta<br>ave read and understand the <b>Penalties for F</b>                                                                                                    | tement.<br>alsifying Information o                                                                                                    | n the NPI Application / Upo                                                                                                    | late Form as stated in this app                                                                                                    | olication. I am aware that fa                                                                                                    | lsifying                                                              |
| hin 30 days of the effective date of the chan,<br>ave read and understand the Privacy Act Sta<br>ave read and understand the <b>Penalties for F</b><br>ormation will result in fines and/or imprison                                                                                                    | tement.<br>alsifying Information o<br>ment.                                                                                                    | n the NPI Application / Upo                                                                                                    | late Form as stated in this app                                                                                                    | olication. I am aware that fa                                                                                                    | lsifying                                                              |
| hin 30 days of the effective date of the chan,<br>ave read and understand the Privacy Act Sta<br>ave read and understand the <b>Penalties for F</b><br>ormation will result in fines and/or imprison<br>alties for Falsifying Information:                                                                                                    | tement.<br>alsifying Information o<br>ment.                                                                                                    | n the NPI Application / Upo                                                                                                    | late Form as stated in this app                                                                                                    | olication. I am aware that fa                                                                                                    | lsifying                                                              |
| hin 30 days of the effective date of the chan,<br>ave read and understand the Privacy Act Sta<br>ave read and understand the <b>Penalties for F</b><br>ormation will result in fines and/or imprison<br>alties for Falsifying Information:                                                                                                    | tement.<br>alsifying Information o<br>ment.                                                                                                    | n the NPI Application / Upo                                                                                                    | late Form as stated in this app                                                                                                    | olication. I am aware that fa                                                                                                    | lsifying                                                              |
| hin 30 days of the effective date of the chan,<br>ave read and understand the Privacy Act Sta<br>ave read and understand the <b>Penalties for F</b><br>ormation will result in fines and/or imprison<br>alties for Falsifying Information:<br>.S.C. 1001 authorizes criminal penalties agai                                                                                                    | tement.<br>alsifying Information o<br>ment.<br>inst an individual who in                                                                                                    | n the NPI Application / Upo                                                                                                    | late Form as stated in this app<br>sdiction of any department or                                                                                                    | olication. I am aware that fa<br>agency of the United State                                                                                                 | lsifying<br>s knowingly                                               |
| hin 30 days of the effective date of the chan,<br>ave read and understand the Privacy Act Sta<br>ave read and understand the <b>Penalties for F</b><br>ormation will result in fines and/or imprison<br>alties for Falsifying Information:<br>.S.C. 1001 authorizes criminal penalties agai<br>Ilfully falsifies, conceals, or covers up by an                                                                                                    | tement.<br>alsifying Information o<br>ment.<br>Inst an individual who in<br>y trick, scheme or device                                                                                                    | n the NPI Application / Upo<br>any matter within the juri:<br>a material fact, or makes                                                                                                    | late Form as stated in this app<br>sdiction of any department or<br>any false, fictitious or fraudul                                                                                                    | olication. I am aware that fa<br>agency of the United State<br>ant statements or represent                                                                  | lsifying<br>s knowingly<br>ations, or                                 |
| hin 30 days of the effective date of the chan,<br>ave read and understand the Privacy Act Sta<br>ave read and understand the <b>Penalties for F</b><br>ormation will result in fines and/or imprison<br>alties for Falsifying Information:<br>.S.C. 1001 authorizes criminal penalties agai<br>Ilfully falsifies, conceals, or covers up by any<br>es any false writing or document knowing th                                                                                                    | tement.<br>alsifying Information o<br>ment.<br>Inst an individual who in<br>y trick, scheme or device<br>ie same to contain any f<br>Offenders that are once                                                            | n the NPI Application / Upo<br>any matter within the juri:<br>a material fact, or makes<br>alse, ficticious or frauduler<br>victions are whet to fine                                                                 | late Form as stated in this app<br>sdiction of any department or<br>any false, fictitious or fraudul<br>t statement or entry. Individu                                                                    | agency of the United State<br>astrong of the United State<br>and statements or represent<br>al offenders are subject to<br>3571(d) also authorizes fins     | lsifying<br>s knowingly<br>ations, or<br>ines of up to                |
| hin 30 days of the effective date of the chan,<br>we read and understand the Privacy Act Sta<br>ave read and understand the <b>Penalties for F</b><br>ormation will result in fines and/or imprison<br>alties for Falsifying Information:<br>S.C. 1001 authorizes criminal penalties agai<br>Ilfully falsifies, conceals, or covers up by an<br>es any false writing or document knowing th<br>000 and imprisonment for up to five years.<br>the gross gain derived by the offender if it i                                                      | tement.<br>alsifying Information o<br>ment.<br>Inst an individual who in<br>y trick, scheme or device<br>ie same to contain any f<br>Offenders that are organ<br>s greater than the amou                                | n the NPI Application / Upo<br>any matter within the juri-<br>e a material fact, or makes.<br>alse, ficticious or frauduler<br>rizations are subject to fin<br>ut specifically authorized i                           | late Form as stated in this app<br>sdiction of any department or<br>any false, fictitious or fraudulu<br>it statement or entry. Individu<br>s of up to \$500,000. 18 U.S.C.<br>by the sentencing statute. | olication. I am aware that fa<br>agency of the United State<br>nt statements or represent<br>al offenders are subject to I<br>3571(d) also authorizes fine  | lsifying<br>s knowingly<br>ations, or<br>ïnes of up to<br>ıs of up to |
| hin 30 days of the effective date of the chan,<br>we read and understand the Privacy Act Sta<br>we read and understand the <b>Penalties for F</b><br>ormation will result in fines and/or imprison<br>alties for Falsifying Information:<br>S.C. 1001 authorizes criminal penalties agai<br>Ilfully falsifies, conceals, or covers up by an<br>es any false writing or document knowing th<br>000 and imprisonment for up to five years.<br>e the gross gain derived by the offender if it i                                                     | tement.<br>alsifying Information o<br>ment.<br>Inst an individual who in<br>y trick, scheme or device<br>se same to contain any f<br>O'fenders that are organ<br>is greater than the amou                               | n the NPI Application / Upo<br>any matter within the juri-<br>a material fact, or makes<br>alse, ficticious or frauduler<br>izations are subject to fin<br>unt specifically authorized                                | late Form as stated in this app<br>sdiction of any department or<br>any false, fictitious or fraudul<br>It statement or entry. Individu<br>s of up to 5500,000. 18 U.S.C.<br>by the sentencing statute.   | olication. I am aware that fa<br>agency of the United State<br>Int statements or represent<br>al offenders are subject to I<br>3571(d) also authorizes fine | lsifying<br>s knowingly<br>ations, or<br>ines of up to<br>is of up to |
| hin 30 days of the effective date of the chan,<br>ave read and understand the Privacy Act Sta<br>ave read and understand the <b>Penalties for F</b><br>ormation will result in fines and/or imprison<br>alties for Falsifying Information:<br>S.C. 1001 authorizes criminal penalties agai<br>Ilfully falsifies, conceals, or covers up by any<br>as any false writing or document knowing th<br>,000 and imprisonment for up to five years.<br>a the gross gain derived by the offender if it i<br>certify that this form is being completed by | tement.<br>alsifying Information o<br>ment.<br>Inst an individual who in<br>y trick, scheme or device<br>se same to contain any f<br>Offenders that are organ<br>is greater than the amou<br>, or on behalf of, a healt | n the NPI Application / Upo<br>any matter within the juri<br>a material fact, or makes<br>alse, ficticious or frauduler<br>izations are subject to fin<br>int specifically authorized i<br>h care provider as defined | date Form as stated in this app<br>sdiction of any department or<br>any false, fictitious or fraudule<br>it statement or entry. Individu<br>s of up to 5500,000. 18 U.S.C.<br>by the sentencing statute.  | olication. I am aware that fa<br>agency of the United State<br>Int statements or represent<br>al offenders are subject to I<br>3571(d) also authorizes fine | lsifying<br>s knowingly<br>ations, or<br>ines of up to<br>s: of up to |

You will receive a confirmation number and you will Click Sign Out.

| Submission Confirmation                                                                                                    |  |
|----------------------------------------------------------------------------------------------------|--|
| Thank you. Your application will be processed. Your Tracking number is: 06252012018106                                                                                                    |  |
| You have successfully submitted your Change Request to the NPI application.<br>An Email confirmation has been sent to the contact person listed on this application. Please be sure to check the "junk" folder.<br>If you have any questions regarding this application or if the designated contact person doesn't receive the provider's NPI via email within 15 working days, please refer to the FAQ Menu.<br>If the submitted NPI application contains no errors or additional verifications, the enumeration or changes may be effective within the next 24 hours. If additional verification is required, processing may take up<br>to 30 days. |  |
| Provider Name: Internet CARDNER<br>Contact Person: MARIAN GARDNER<br>Primary Practice Location Address: 1215 21st Ave S Suite 5200, Nashville, TN 37232-0014<br>SSNE XXX-XX<br>Date Submitted: May-22-2017<br>Contact Email: PAYER.ENROLLMENT@VANDERBILT.EDU                                                                                                    |  |
| To print this page for your reference, click: PRINT THIS PAGE                                                                                                    |  |
| Please Note: This page printout may contain sensitive information.<br>To View or print this application click:<br>VIEW PRINTER FRIENOLY VERSION OF APPLICATION                                                                                                    |  |
| NPI Enumerator Contact Information<br>By phone:<br>1.800-465-3203_{U_0} (NPI Toll-Free)<br>1.800-692-2326(NPI TTY)                                                                                                    |  |

# Select Yes

| <b>O</b> Sign Out Confirmation      |        |
|-------------------------------------|--------|
| Are you sure you want to sign out ? |        |
|                                     | NO YES |

## **Registration for a Drug Enforcement Administration (DEA) Number**

All healthcare providers prescribing controlled substances are required to carry a valid DEA. You may go to this site to register: <u>https://www.deadiversion.usdoj.gov/webforms/jsp/regapps/common/newAppLogin.jsp</u> call 1-800-882-9539. You will receive your DEA within 2-4 weeks of application. Use your home address as the contact address for your DEA. Send a copy of your DEA to Vanderbilt Credentialing Services and to our office. The DEA number must be renewed every 3 years. Save a copy of your proof of payment for reimbursement purposes.

**Once you hold a valid DEA, you must register with the Tennessee Controlled Substance Database**. Go to this link to register: <u>https://www.tncsmd.com</u>